# **OMRON Industrial Automation**

# SYSMAC CS/CJ/CP Series

## **ETHERNET** Driver

| 지원버전 | OS            | V4.0 이상    |    |
|------|---------------|------------|----|
|      | XDesignerPlus | 4.0.0.0 이상 | ТС |

## CONTENTS

본사 ㈜M2I의 "Touch Operation Panel(M2I TOP) Series"를 사용해주시 는 고객님께 감사드립니다. 본 매뉴얼을 읽고 "TOP-외부장치"의 접속 방법 및 절차를 숙지해 주십시오.

## **1.** 시스템 구성 2 페이지

접속에 필요한 기기, 각 기기의 설정, 케이블, 구성 가능한 시스 템에 대해 설명합니다.

본 절을 참조하여 적절한 시스템을 선정하십시오.

#### 2. TOP 기종과 외부 장치 선택 4 페이지

#### TOP 기종과 외부 장치를 선택합니다.

시스템 설정 예제

통신 설정 항목

오.

#### 5 페이지

TO

본 기기와 해당 외부 단말기의 통신 접속을 위한 설정 예제를 설명 합니다. "1. 시스템 구성"에서 선택한 시스템에 따라 예제를 선택 하십시

#### 15 페이지

TOP 통신 설정 하는 방법에 대해서 설명합니다. 외부 장치의 설정이 바뀔 경우 본 장을 참조 하여 TOP의 설정도 외부 장치와 같게 설정하십시오.

## 5. 지원 어드레스 17 페이지

본 절을 참조하여 외부 장치와 통신 가능한 어드레스를 확인하 십시오.

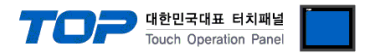

## 1. 시스템 구성

TOP와 "OMRON Industrial Automation – SYSMAC CS/CJ/CP Series ETHERNET"의 시스템 구성은 아래와 같습니다.

| 시리즈 | CPU                                                                                                    | Link I/F   | 통신 방식             | 시스템 설정                                | 케이블             |
|-----|----------------------------------------------------------------------------------------------------|------------|-------------------|---------------------------------------|-----------------|
|     | CS1H-CPU67<br>CS1H-CPU66<br>CS1H-CPU65<br>CS1H-CPU64<br>CS1G-CPU45<br>CS1G-CPU44<br>CS1G-CPU43              | CS1W-ETN01 | Ethernet          | <u>3.1 설정 예제 1</u>                    |                 |
| CS  | CS1G-CPU42<br>CS1H-CPU67H<br>CS1H-CPU66H<br>CS1H-CPU65H<br>CS1H-CPU64H<br>CS1H-CPU63H                       | CS1W-ETN11 | (UDP)             | <u>(5페이지)</u>                         |                 |
|     | CS1G-CPU45H<br>CS1G-CPU44H<br>CS1G-CPU43H<br>CS1G-CPU42H<br>CS1H-CPU67-V1<br>CS1H-CPU66-V1<br>CS1H-CPU65-V1 | CS1W-FTN21 | Ethernet<br>(UDP) | <u>3.2 설정 예제 2</u><br><u>(7 페이지 )</u> |                 |
|     | CS1H-CPU64-V1<br>CS1H-CPU63-V1<br>CS1G-CPU45-V1<br>CS1G-CPU44-V1<br>CS1G-CPU43-V1<br>CS1G-CPU42-V1          |            | Ethernet<br>(TCP) | <u>3.3 설정 예제 3</u><br><u>(9 페이지 )</u> | 트위스트 페어 케이블*주1) |
| CI1 | CJ1G-CPU45<br>CJ1G-CPU44<br>CJ1M-CPU23<br>CJ1M-CPU22<br>CJ1M-CPU21<br>CJ1M-CPU13<br>CJ1M-CPU12              | CJ1W-ETN11 | Ethernet<br>(UDP) | <u>3.1 설정 예제 1</u><br>( <u>5 페이지)</u> |                 |
| 01  | CJ1M-CPU11<br>CJ1H-CPU66H<br>CJ1H-CPU65H<br>CJ1G-CPU45H                                                     | CJ1W-ETN21 | Ethernet<br>(UDP) | <u>3.2 설정 예제 2</u><br><u>(7 페이지 )</u> |                 |
|     | CJ1G-CPU44H<br>CJ1G-CPU43H<br>CJ1G-CPU42H                                                                   |            | Ethernet<br>(TCP) | <u>3.3 설정 예제 3</u><br><u>(9 페이지 )</u> |                 |

\*주1) 트위스트 페어 케이블

- STP(실드 트위스트 페어 케이블) 혹은 UTP(비실드 트위스트 페어 케이블) 카테고리 3,4,5 를 의미 합니다.

- 네트 워크 구성에 따라 허브, 트랜시버 등의 구성기기에 접속 가능하며 이 경우 다이렉트 케이블을 사용 하십시오.

☞ <u>다음 페이지에서 계속 됩니다.</u>

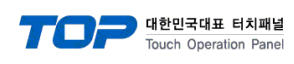

| 시리즈                                                                | CPU                                                                                    | Link I/F          | 통신 방식                  | 시스템 설정                         | 케이블 |
|--------------------------------------------------------------------|----------------------------------------------------------------------------------------|-------------------|------------------------|--------------------------------|-----|
|                                                                    | CJ2H-CPU64-EIP<br>CJ2H-CPU65-EIP<br>CJ2H-CPU66-EIP<br>CJ2H-CPU67-EIP<br>CJ2H-CPU68-EIP | CPU 내장            | Ethernet<br>(UDP)      | 3.4 설정 예제 4<br>(11 페이지)        |     |
| CJ2                                                                |                                                                                        | EtherNet/IP포트     | Ethernet<br>(TCP)      | 3.5 설정 예제 5<br>(13 페이지)        |     |
| CJ2M-CPU35<br>CJ2M-CPU34<br>CJ2M-CPU33<br>CJ2M-CPU32<br>CJ2M-CPU31 | CI1W-FTN21                                                                             | Ethernet<br>(UDP) | 3.2 설정 예제 2<br>(7 페이지) |                                |     |
|                                                                    |                                                                                        | Ethernet<br>(TCP) | 3.3 설정 예제 3<br>(9 페이지) | 트위스트 페어 케이블* <mark>주1</mark> ) |     |
| CD1                                                                | CP1H-X R-A<br>CP1H-X T-D<br>CP1H-X T1-D                                                |                   | Ethernet<br>(UDP)      | 3.2 설정 예제 2<br>(7 페이지)         |     |
| CPI                                                                | CP1H-XA DR-A<br>CP1H-XA DT-D<br>CP1H-XA DT1-D<br>CP1H-Y DT-D                           | CJIW-EINZI        | Ethernet<br>(TCP)      | 3.3 설정 예제 3<br>(9 페이지)         |     |

\*주1) 트위스트 페어 케이블

- STP(실드 트위스트 페어 케이블) 혹은 UTP(비실드 트위스트 페어 케이블) 카테고리 3,4,5 를 의미 합니다.

- 네트 워크 구성에 따라 허브, 트랜시버 등의 구성기기에 접속 가능하며 이 경우 다이렉트 케이블을 사용 하십시오.

#### ■ 연결 가능 구성

•1:1 연결(TOP 1 대와 외부 장치 1 대) 연결

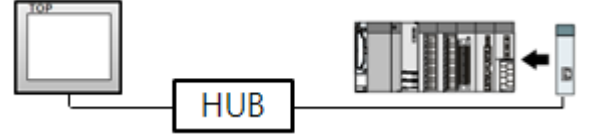

•1:N 연결(TOP1 대와 외부 장치 여러 대) 연결

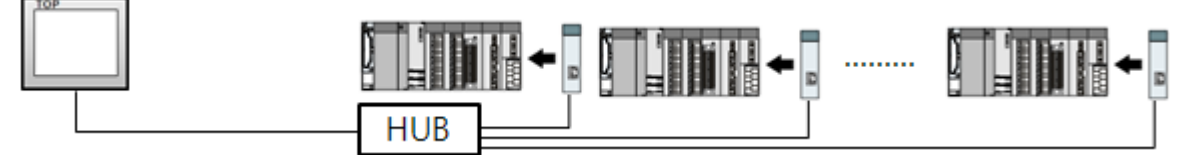

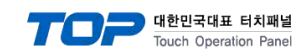

## 2. TOP 기종과 외부 장치 선택

TOP와 연결 될 외부 장치를 선택 합니다.

| 프로젝트 설정                        |     |                                           | × |
|--------------------------------|-----|-------------------------------------------|---|
|                                |     | HMI / PLC Uint                            |   |
| Series XTOP Series             |     | Vendor OMRON Industrial Automation        |   |
| Model XTOP15TX-SA              | SD  | PLC Model SYSMAC CS/CJ/CP Series ETHERNET |   |
|                                |     | PLC                                       |   |
| Vendor                         |     | Model                                     |   |
| M2I Corporation                | *   | CAM Positioner Series 3F88L-160/162       |   |
| MITSUBISHI Electric Corporatio | ווי | SYSMAC C/CV Series HOST Link              |   |
| OMRON Industrial Automation    |     | SYSMAC CS/CJ/CP Series ETHERNET           |   |
| LS Industrial Systems          |     | SYSMAC CS/CJ/CP Series HOST Link          |   |
| MODBUS Organization            |     | V680 RFID System Series                   |   |
| SIEMENS AG.                    | Ξ   |                                           |   |
| Rockwell Automation (AB)       |     |                                           |   |
| GE Fanuc Automation            |     |                                           |   |
| PANASONIC Electric Works       |     |                                           |   |
| YASKAWA Electric Corporatio    | n   |                                           |   |
| YOKOGAWA Electric Corpora      | io  |                                           |   |
| Schneider Electric Industries  |     |                                           |   |
| KDT Systems                    |     |                                           |   |
| RS Automation(SAMSUNG)         |     |                                           |   |
| HITACHLIES                     |     |                                           |   |
| FATEK Automation Corporation   |     |                                           |   |
| DELTA Electronics              |     |                                           |   |
| KOYO Electronic Industries     |     |                                           |   |
| VIGOR Electric Corporation     |     |                                           |   |
| Comfile Technology             |     |                                           |   |
| Dongbu(DASAROBOT)              |     |                                           |   |
| ROBOSTAR                       | -   |                                           |   |
|                                | ſ   | Back Next Stol A.A.                       |   |
|                                |     | Dack Next 42 912                          |   |
|                                |     |                                           |   |

| 설정 사항 |        |                                          | 내용                 |                   |  |
|-------|--------|------------------------------------------|--------------------|-------------------|--|
|       |        | PLC와 연결할 TOP의 시리즈 명경                     | 칭을 선택합니다.          |                   |  |
|       |        | 설정 내용을 Download 하기 전                     | 에 TOP의 시리즈에 따라 아래  | 표에 명시된 버전의 OS를 인스 |  |
|       | Series | 톨 하십시오.                                  |                    |                   |  |
| TOP   |        | 시리즈                                      | 버전 명칭              |                   |  |
|       |        | XTOP / HTOP                              | V4.0               |                   |  |
|       | Name   | TOP 제품 모델명을 선택합니다.                       |                    |                   |  |
|       |        |                                          |                    |                   |  |
| 외부 장치 | 세소사    | "OMRON Industrial Automation "를 선택 하십시오. |                    |                   |  |
|       |        | TOP에 연결 될 외부 장치의 모델                      | 첼 시리즈를 선택 합니다.     |                   |  |
|       | PLC    | "SYSMAC CS/CJ/CP Series Etherr           | net"를 선택 하십시오.     |                   |  |
|       |        | 연결을 원하는 외부 장치가 시스                        | ≤템 구성 가능한 기종인지 1장⊆ | 이 시스템 구성에서 확인 하시기 |  |
|       |        | 바랍니다.                                    |                    |                   |  |

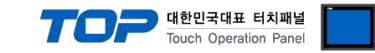

## 3. 시스템 설정 예제

TOP와 "SYSMAC CS/CJ/CP SERIES"의 통신 인터페이스 설정을 아래와 같이 권장 합니다.

#### 3.1 설정 예제 1

구성한 시스템을 아래와 같이 설정 한다.

| 항목                | ТОР          | "SYSMAC CS/CJ/CP SERIES" | 비고    |
|-------------------|--------------|--------------------------|-------|
| IP Address*주1)주2) | 192.168.0.50 | 192.168.0.51             | 유저 설정 |
| 프로토콜              | UDP          | UDP                      | 유저 설정 |
| 포트                | 1024         | 9600                     | 유저 설정 |
| Node Address      | 자동           | 1                        | 유저 설정 |

\*주1) TOP와 외부 장치의 네트워크 주소 (IP 앞 세자리 192.168.000)는 일치 해야 한다.

\*주2) 동일 네트워크 상에서 중복된 IP 주소를 사용하지 마십시오.

#### (1) XDesignerPlus 설정

[프로젝트 > 프로젝트 설정]에서 아래 내용을 설정 후, TOP 기기로 설정 내용을 다운로드 합니다.

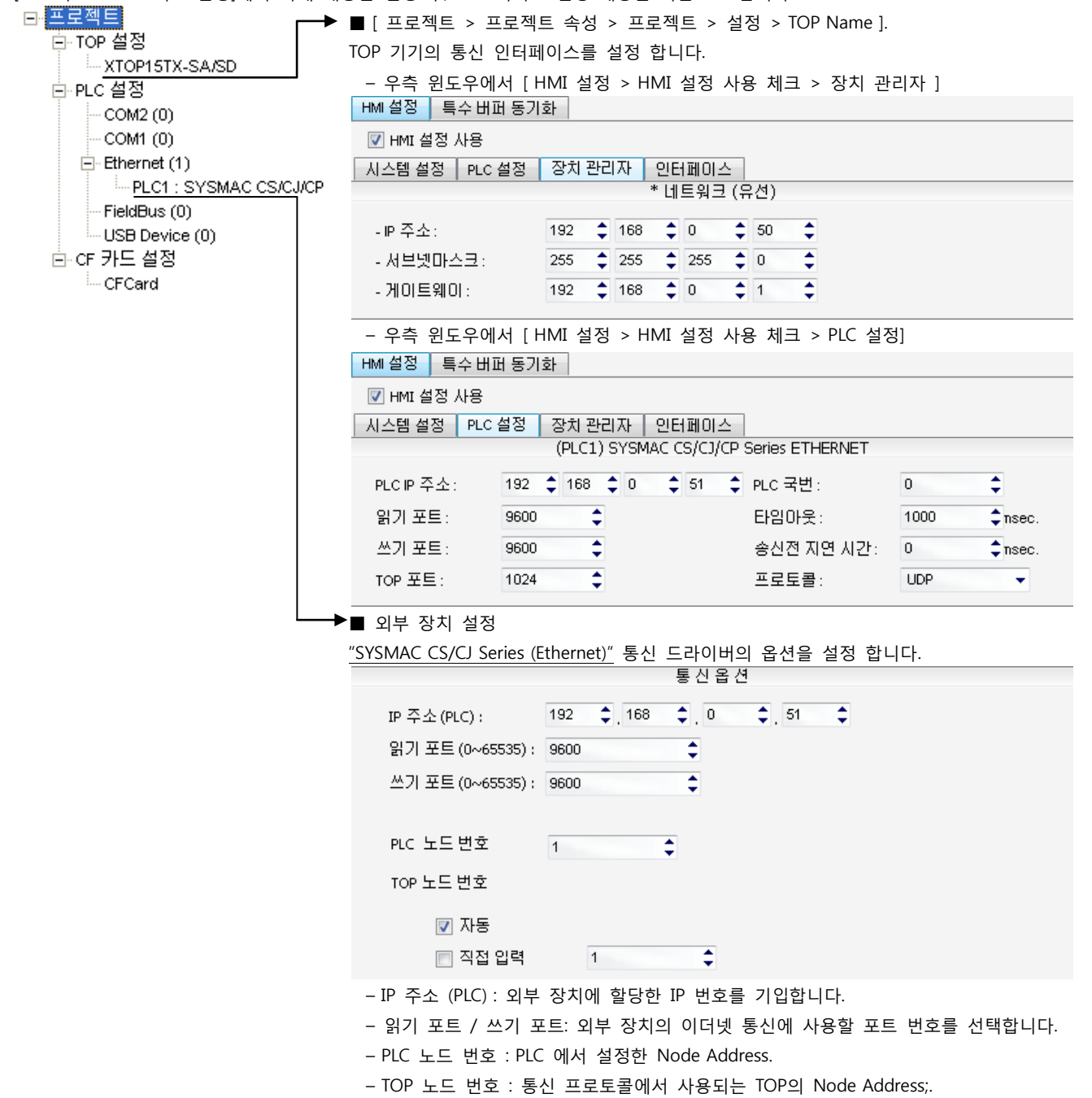

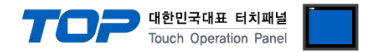

통신 설정을 위해 Rotary Switch(이더넷 모듈 전면)와 Ladder Software CX-ONE을 통하여 아래와 같이 설정 합니다. 본 예제에서 설 명된 내용보다 더 자세한 설정법은 PLC 사용자 매뉴얼을 참조하십시오.

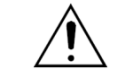

동일 네트워크 상에서 중복된 IP 주소를 사용하지 마십시오.

1. 이더넷 모듈 전면의 Rotary Switch를 다음과 같이 설정 합니다.

| 항목       |                  | 내용 |
|----------|------------------|----|
| Unit No. |                  | 1  |
| NODE No. | x161             | 0  |
|          | x16 <sup>0</sup> | 1  |

2. [CX-Programmer]을 시작 합니다. [Change PLC] dialog box에서 사용하고자 하는 CPU 명칭과 PC-PLC 접속 방식을 선택합니다.

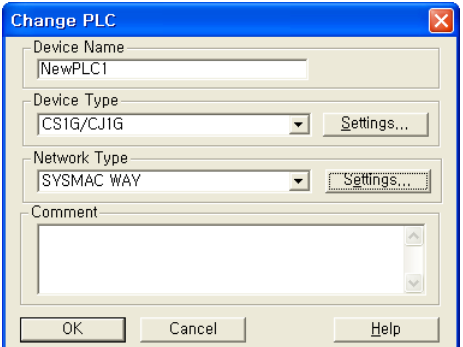

"[Device Type]에서 PLC명칭", "[Network Type]에서 PC-PLC간 연결 방식"을 선택합니다. [Settings...]에서 세부설정사항을 선택하십시오.

3. 프로젝트 상에 이더넷 통신 모듈이 장착된 슬롯 정보를 등록 합니다.

- (1) [IO Table and Unit Setup]을 더블 클릭 → [PLC IO Table] dialog box 팝업
- (2) [PLC IO Table] dialog box 에서 [Main rack] 트리에서 통신 모듈이 연결된 슬롯 번호 더블 클릭 → [Select Unit] dialog box 팝업
- (3) [Select Unit] dialog box 에서 사용하고자 하는 [Communications Adapter]에서 사용고자 하는 이더넷 통신 모듈 선택
- (4) [Add Unit] dialog box 에서 유닛 번호를 입력 합니다. (본 예제에서는 "1"을 입력 합니다.)

4. [PLC IO Table]에서 등록된 이더넷 통신 모듈을 더블 클릭하여 [Edit Parameters] dialog box에서 이더넷 설정 사항을 입력 합니다.

| CS1W-ETN01 [Edit Par                                                                                                    | rameters]                                                                                                    |                                 |
|----------------------------------------------------------------------------------------------------|----------------------------------------------------------------------------------------------------|---------------------------------|
| Setting       Mail Setup         Broadcast <ul> <li>All 1 (4, 3BSD)</li> <li>All 0 (4, 2BSD)</li> </ul> IP Address         Sub-net Mask         [255, 255, 255, 0]         FTP         Login         Password | FINS/UDP Port         © Default (9600)         © User defined         ©         Conversion         Combined         © IP Address table         IP Address table         IP Address table         ID01 192, 168,000,051         Ins         Del         Iransfer[PC to Unit]         Compare | ※ IP Address Table을 사용하여 이더넷 통신 |
| Set D <u>e</u> faults                                                                                                    | 확인 <u>취소</u>                                                                                                    | 듈의 IP 주소, Node Address 를 설정 합니  |
| EINIS/UDP Port                                                                                                    | Default ( 9600 )                                                                                                    |                                 |
| Conversion                                                                                                    | IP address table                                                                                                    | -                               |
| IP Address Table<br>(Ins 키를 클릭)                                                                                                    | Insert IP Address     X       Node Address     1       IP     192       OK       Cancel                                                                                                    | -                               |
| Sub-net Mask                                                                                                    | 255.255.255.0                                                                                                    | -                               |

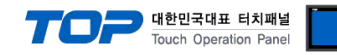

#### 3.2 설정 예제 2

구성한 시스템을 아래와 같이 설정 한다.

| 항목                | ТОР          | "SYSMAC CS/CJ/CP SERIES" | 비고    |
|-------------------|--------------|--------------------------|-------|
| IP Address*주1)주2) | 192.168.0.50 | 192.168.0.51             | 유저 설정 |
| 프로토콜              | UDP          | UDP                      | 유저 설정 |
| 포트                | 1024         | 9600                     | 유저 설정 |
| Node Address      | 자동           | 1                        | 유저 설정 |

\*주1) TOP와 외부 장치의 네트워크 주소 (IP 앞 세자리 192.168.000)는 일치 해야 한다.

\*주2) 동일 네트워크 상에서 중복된 IP 주소를 사용하지 마십시오.

#### (1) XDesignerPlus 설정

[프로젝트 > 프로젝트 설정]에서 아래 내용을 설정 후, TOP 기기로 설정 내용을 다운로드 합니다.

| Image: TOP 설정       Image: TOP 100 P         Image: TOP 100 P       Image: TOP 100 P         Image: TOP 100 P | ]       |
|----------------------------------------------------------------------------------------------------|---------|
|                                                                                                    |         |
| ··· COM1 (0)                                                                                                    |         |
| □ Ethernet (1) Ⅰ A스템 설정 PLC 설정 장치 관리자 인터페이스                                                                                                    |         |
| ···· <u>PLC1 : SYSMAC CS/CJ/CP</u> ····································                                                                                                    |         |
| FieldBus (0)                                                                                                    |         |
|                                                                                                    |         |
|                                                                                                    |         |
| - 게이트웨이: <u>192 및 168 및 0 및 1 및</u>                                                                                                    |         |
|                                                                                                    |         |
| ₩ 설정 특수 버퍼 동기화                                                                                                    |         |
| ☑ HMI 설정 사용                                                                                                    |         |
| 시스템 설정 PLC 설정 장치 관리자 인터페이스                                                                                                    |         |
| (PLC1) SYSMAC CS/CJ/CP Series ETHERNET                                                                                                    |         |
| PLCIP 주소: 192 \$ 168 \$ 0 \$ 51 \$ PLC 국번: 0                                                                                                    | \$      |
| 읽기 포트: 9600 ✿ 타임마웃: 1000                                                                                                    | nsec.   |
| 쓰기 포트: 9600 \$ 송신전 지연 시간: 0                                                                                                    | \$nsec. |
| TOP 포트: 1024 ♀ 프로토콜: UDP                                                                                                    | •       |
|                                                                                                    |         |
| ····································                                                                                                    |         |
| <u></u>                                                                                                    |         |
|                                                                                                    |         |
| $IP \uparrow \Delta (PLC): \qquad 192 \downarrow , 168 \downarrow , 0 \downarrow , 51 \downarrow$                                                                                                    |         |
| 읽기 포트 (0~65535): 9600                                                                                                    |         |
| 쓰기 포트 (0~65535): 9600 🗘                                                                                                    |         |
|                                                                                                    |         |
| PLC 노드 번호 1                                                                                                    |         |
| TOP 노드 변호                                                                                                    |         |
|                                                                                                    |         |
| ▼ 자동                                                                                                    |         |
| □ 직접 입력 1 🗘                                                                                                    |         |
|                                                                                                    |         |
| - IP 주소 (PLC): 외부 장치에 할당한 IP 번호를 기입합니다.                                                                                                    |         |

– PLC 노드 번호 : PLC 에서 설정한 Node Address.

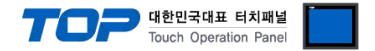

통신 설정을 위해 Rotary Switch(이더넷 모듈 전면)와 Ladder Software CX-ONE을 통하여 아래와 같이 설정 합니다. 본 예제에서 설 명된 내용보다 더 자세한 설정법은 PLC 사용자 매뉴얼을 참조하십시오.

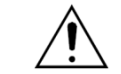

동일 네트워크 상에서 중복된 IP 주소를 사용하지 마십시오.

1. 이더넷 모듈 전면의 Rotary Switch를 다음과 같이 설정 합니다.

| 항목       |                  | 내용 |
|----------|------------------|----|
| Unit No. |                  | 1  |
|          | x161             | 0  |
| NODE NO. | x16 <sup>0</sup> | 1  |

2. [CX-Programmer]을 시작 합니다. [Change PLC] dialog box에서 사용하고자 하는 CPU 명칭과 PC-PLC 접속 방식을 선택합니다.

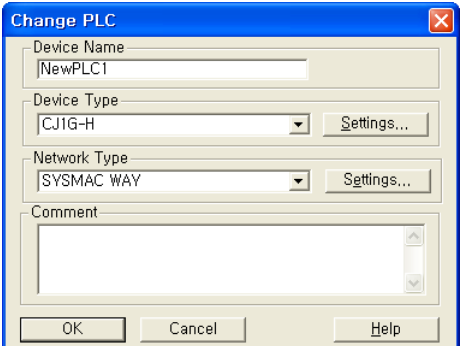

" [Device Type]에서 PLC명칭", "[Network Type]에서 PC-PLC간 연결 방식"을 선 택합니다. [Settings...]에서 세부설정사항을 선택하십시오.

3. 프로젝트 상에 이더넷 통신 모듈이 장착된 슬롯 정보를 등록 합니다.

- (1) [IO Table and Unit Setup]을 더블 클릭 → [PLC IO Table] dialog box 팝업
- (2) [PLC IO Table] dialog box 에서 [Main rack] 트리에서 통신 모듈이 연결된 슬롯 번호 더블 클릭 → [Select Unit] dialog box 팝업
- (3) [Select Unit] dialog box 에서 사용하고자 하는 [Communications Adapter]에서 사용고자 하는 이더넷 통신 모듈 선택
- (4) [Add Unit] dialog box 에서 유닛 번호를 입력 합니다. (본 예제에서는 "1"을 입력 합니다.)

4. [PLC IO Table]에서 등록된 이더넷 통신 모듈을 더블 클릭하여 [Edit Parameters] dialog box에서 이더넷 설정 사항을 입력 합니다.

| CJTW-ETN2I(ETN2IMO                                                                 | ie) [Edit Parameters] 🛛 👔 🔀                                                                                                    |
|------------------------------------------------------------------------------------|----------------------------------------------------------------------------------------------------|
| Setting FINS/TCP   DNS<br>Broadcast<br>C All 1 (4,3BSD)<br>C All 0 (4,2BSD)        | SMTP       POP       Mail Address       Mail Send       Mail Receive       Clock Auto A         FINS/UDP Port       FINS/TCP Port                                                                                                    |
| IP Address           192.168.000.51           Sub-net Mask           255.255.255.0 | Conversion       Baud Prate         Image: Auto (dynamic)       Image: Auto (Static)         Image: Combined       Image: Combined         Image: Combined       Image: Combined         Image: Paddress table       Image: Combined         Image: Combined       Image: Combined         Image: Combined       Image: Combined |
| FTP                                                                                | IP Address Table                                                                                                    |
| Login<br>Password<br>Port No, 0<br>[0: Default(21)]                                | ins Del                                                                                                    |
| Transfer[Unit to PC]                                                               | ansfer(PC to Unit) Compare Beset                                                                                                    |
| Set D <u>e</u> faults                                                              | 확인 취소                                                                                                    |
| 항목                                                                                 | 설정                                                                                                    |
| FINS/UDP Port                                                                      | Default ( 9600 )                                                                                                    |
| Conversion                                                                         | Auto (dynamic)                                                                                                    |
| Baud Rate                                                                          | Auto                                                                                                    |
| IP Address                                                                         | 192.168.000.51                                                                                                    |
| Cub not Made                                                                       |                                                                                                    |

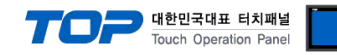

#### 3.3 설정 예제 3

구성한 시스템을 아래와 같이 설정 한다.

| 항목                | ТОР          | "SYSMAC CS/CJ/CP SERIES" | 비고    |
|-------------------|--------------|--------------------------|-------|
| IP Address*주1)주2) | 192.168.0.50 | 192.168.0.51             | 유저 설정 |
| 프로토콜              | TCP          | TCP                      | 유저 설정 |
| 포트                | 1024         | 9600                     | 유저 설정 |
| Node Address      | 자동           | 1                        | 유저 설정 |

\*주1) TOP와 외부 장치의 네트워크 주소 (IP 앞 세자리 192.168.000)는 일치 해야 한다.

\*주2) 동일 네트워크 상에서 중복된 IP 주소를 사용하지 마십시오.

#### (1) XDesignerPlus 설정

[프로젝트 > 프로젝트 설정]에서 아래 내용을 설정 후, TOP 기기로 설정 내용을 다운로드 합니다.

| □ 프로젝트         | ■ [ 프 근 제 트 ゝ 프 근 제          | 네티 소선 > 파리제티 > 선                | 전 > TOP Name ]  |              |
|----------------|------------------------------|---------------------------------|-----------------|--------------|
|                | ■ [ᆂᆿ_ ᄼᆂ -<br>TOD 기기이 토시 이티 | ㅋㅡ ㅋㅇ ´ ㅡᅩㅋㅡ ´ ㄹ<br>페이ㅅㄹ 서저 하니다 |                 |              |
| TOP15TX-SA/SD  | IOP 기기의 중신 인터                | 페이스글 결정 입니다.                    | o # = - = = =   |              |
| □ PLC 설정       | - 우슥 윈노우에서 [                 | HMI 설성 > HMI 설성 사               | 용 제크 > 상지 관     | ·리사 ]        |
| COM2 (0)       | HMI열성 특수비비용.                 | 기와                              |                 |              |
| COM1 (0)       | ☑ HMI 설정 사용                  |                                 | _               |              |
|                | 시스템 설정 PLC 설정                | 장치관리자 인터페이스                     |                 |              |
| EieldBus (0)   |                              | * 네트워크 (~                       | 유선)             |              |
| USB Device (0) | -旧주소:                        | 192 🗘 168 🗘 0                   | 50 🛟            |              |
| □· CF 카드 설정    | - 서브넷마스크 :                   | 255 255 255                     | 0 2             |              |
| CFCard         | - 게이트웨이                      | 192 168 0                       | 1               |              |
|                |                              |                                 | •               |              |
|                | - 우측 윈도우에서 [                 | HMI 설정 > HMI 설정 사               | 용 체크 > PLC 설정   | 성]           |
|                | HMI설정 특수버퍼동                  | 기화                              |                 |              |
|                | 📝 HMI 설정 사용                  |                                 |                 |              |
|                | 시스템 설정 PLC 설정                | 장치 관리자 - 인터페이스                  |                 |              |
|                |                              | (PLC1) SYSMAC CS/CJ/CP          | Series ETHERNET |              |
|                | PLCIP 주소: 192                | \$ 168 \$ 0 \$ 51 \$            | PLC 국변 :        | 0            |
|                | 읽기 포트 : 960                  | 0 🗘                             | 타임아웃:           | 1000 🗘 nsec. |
|                | 쓰기 포트 : 960                  | 0 🗘                             | 송신전 지연 시간:      | 0 🗘 nsec.    |
|                | TOP 포트: 102                  | 4 🗘                             | 프로토콜:           | TCP 👻        |
|                | <br>■ 외부 장치 설정               |                                 |                 |              |
|                | SYSMAC CS/CL Series          | (Fthernet)" 통신 드라이버역            | 이 온션을 석정 한다     | _  []+       |
|                |                              | <u>통신옵션</u>                     | 1 802 20 8      | 1.1.         |
|                | TP 주소 (PLC) :                | 192 2 168 2 0                   | 51              |              |
|                | 읽기 포트 (0~65535)              | 9600                            |                 |              |
|                | 쓰기 교통 (이 (55555)             |                                 |                 |              |
|                | ≝/I ±⊑ (0~65535)             | ; 9600                          |                 |              |
|                | ᇚᇊᄔᆮᄨᆆ                       | 4                               |                 |              |
|                |                              | · •                             |                 |              |
|                | TOP 노드 변호                    |                                 |                 |              |
|                | 📝 자동                         |                                 |                 |              |
|                | 🔲 직접 입력                      | 1                               |                 |              |
|                | - IP 주소 (PLC): 외부            | - 장치에 할당한 IP 번호를                | 기입합니다.          |              |
|                | - 읽기 포트 / 쓰기                 | 포트: 외부 장치의 이더넷                  | 통신에 사용할 포트      | 트 번호를 선택합니다. |
|                | - PLC 노드 번호 : PI             | _C 에서 설정한 Node Add              | ress.           |              |

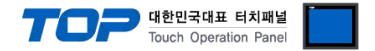

통신 설정을 위해 Rotary Switch(이더넷 모듈 전면)와 Ladder Software CX-ONE을 통하여 아래와 같이 설정 합니다. 본 예제에서 설 명된 내용보다 더 자세한 설정법은 PLC 사용자 매뉴얼을 참조하십시오.

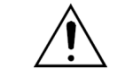

동일 네트워크 상에서 중복된 IP 주소를 사용하지 마십시오.

1. 이더넷 모듈 전면의 Rotary Switch를 다음과 같이 설정 합니다.

| 항목       |                  | 내용 |
|----------|------------------|----|
| Unit No. |                  | 1  |
|          | x161             | 0  |
| NODE NO. | x16 <sup>0</sup> | 1  |

2. [CX-Programmer]을 시작 합니다. [Change PLC] dialog box에서 사용하고자 하는 CPU 명칭과 PC-PLC 접속 방식을 선택합니다.

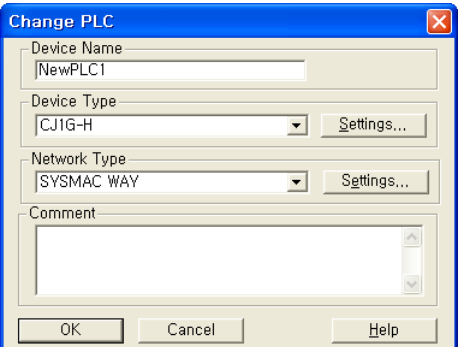

" [Device Type]에서 PLC명칭", "[Network Type]에서 PC-PLC간 연결 방식"을 선 택합니다. [Settings...]에서 세부설정사항을 선택하십시오.

3. 프로젝트 상에 이더넷 통신 모듈이 장착된 슬롯 정보를 등록 합니다.

(1) [IO Table and Unit Setup]을 더블 클릭 → [PLC IO Table] dialog box 팝업

(2) [PLC IO Table] dialog box 에서 [Main rack] 트리에서 통신모듈이 연결된 슬롯 번호 더블 클릭 → [Select Unit] dialog box 팝업

(3) [Select Unit] dialog box 에서 사용하고자 하는 [Communications Adapter]에서 사용고자 하는 이더넷 통신 모듈 선택

(4) [Add Unit] dialog box 에서 유닛 번호를 입력 합니다. (본 예제에서는 "1"을 입력 합니다.)

4. [PLC IO Table]에서 등록된 이더넷 통신 모듈을 더블 클릭하여 [Edit Parameters] dialog box에서 이더넷 설정 사항을 입력 합니다.

| Setting FINS/TCP DNS<br>Broadcast                                                                                                    |
|----------------------------------------------------------------------------------------------------|
| All 0 (4,285D)                                                                                                    |
| Login<br>Password<br>Port No, [0<br>[0: Default(21)]                                                                                                    |
| Transfer[Unit to PC] <u>Transfer[Unit to PC]</u>                                                                                                    |
|                                                                                                    |
| 항목                                                                                                    |
| FINS/TCP Port                                                                                                    |
| Conversion                                                                                                    |
| Baud Rate                                                                                                    |
| IP Address                                                                                                    |
| Sub-net Mask                                                                                                    |
| Password<br>Port No. [0]<br>[0: Default(21)]<br>ransfer[Unit to PC] []<br>Set Defaults<br>Set Defaults<br>Set Defaults<br>Set Defaults<br>Set Defaults<br>US/TCP Port<br>onversion<br>ud Rate<br>Address |

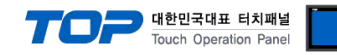

#### 3.4 설정 예제 4

구성한 시스템을 아래와 같이 설정 한다.

| · · · · · · · · · · · · · · · · · · · | ТОР          | "SYSMAC CS/CJ/CP SERIES" | 비고    |
|---------------------------------------|--------------|--------------------------|-------|
| IP Address*주1)주2)                     | 192.168.0.50 | 192.168.0.51             | 유저 설정 |
| 프로토콜                                  | UDP          | UDP                      | 유저 설정 |
| 포트                                    | 1024         | 9600                     | 유저 설정 |
| Node Address                          | 자동           | 1                        | 유저 설정 |

\*주1) TOP와 외부 장치의 네트워크 주소 (IP 앞 세자리 192.168.000)는 일치 해야 한다.

\*주2) 동일 네트워크 상에서 중복된 IP 주소를 사용하지 마십시오.

#### (1) XDesignerPlus 설정

[프로젝트 > 프로젝트 설정]에서 아래 내용을 설정 후, TOP 기기로 설정 내용을 다운로드 합니다.

| □ 프로젝트                 | ■ [ 프루젝트 > 프                          | [로젝트 손성 > 프로젝트                  | <br>ㅌ > 석정 >     | TOP Name 1  |       |       |
|------------------------|---------------------------------------|---------------------------------|------------------|-------------|-------|-------|
| ⊡ TOP 설정               | ■ [ ]<br>TOP 기기이 톡시 9                 | 8  -<br>이터페이스를 석정 하니            | 다                |             |       |       |
| XTOP15TX-SA/SD         | - 으츠 의도으에                             | 신 「비MT 선정 > 비MT /               | <br>선저 사요 체      | ㅋ 丶 자치 과리   | 1711  |       |
| ⊡-PLC 설성               | 무국 전도구에?<br>HMI설정 특수버피                | 지 [[[]] 월 8 2 []] 101<br>11 동기화 | ㄹㅇ 시ㅇ 시          | II / 8시 원드  |       |       |
|                        | ····································· |                                 |                  |             |       |       |
| Ethernet (1)           | ■ HML ⊇ 8 AF8                         | 서저 자귀 과귀지 이다                    |                  |             |       |       |
| PLC1 : SYSMAC CS/CJ/CP | _ 시스템 열정   PLC ·                      | 월성   영지 한다지"   한다<br>*네!        | [페이스]<br>트워크(요성) |             |       |       |
| FieldBus (0)           |                                       |                                 | -/- (12)         |             |       |       |
| USB Device (0)         | - IP 주소:                              | 192 🗘 168 🌻                     | 0 🗘 50           | <b>Q</b>    |       |       |
| ⊡···· CF 카드 설정         | - 서브넷마스크 :                            | 255 🗘 255 🗘                     | 255 🛟 0          | \$          |       |       |
| CFCard                 | - 게이트웨이 :                             | 192 🗘 168 🛟                     | 0 🗘 1            | \$          |       |       |
|                        | - 우측 윈도우에                             | 서 [HMI 설정 > HMI /               | 설정 사용 체          | 크 > PLC 설정] |       |       |
|                        | HMI 설정 특수 버피                          | 레동기화                            |                  |             |       |       |
|                        | 📝 HMI 설정 사용                           |                                 |                  |             |       |       |
|                        | 시스템 설정 PLC                            | 설정 장치 관리자 인터                    | 페이스              |             |       |       |
|                        |                                       | (PLC1) SYSMAC C                 | S/CJ/CP Serie    | SETHERNET   |       |       |
|                        | PLCIP 주소:                             | 192 🗘 168 🌲 0 🌲                 | 51 🗘 PLC         | 국번 :        | 0     | \$    |
|                        | 읽기 포트:                                | 9600 🗘                          | 타일               | 남아웃:        | 1000  | nsec. |
|                        | 쓰기 포트:                                | 9600 🛟                          | 송신               | 한전 지연 시간 :  | 0     | nsec. |
|                        | TOP 포트 :                              | 1024                            | 프로               | 원토콜:        | UDP   | •     |
|                        | <br>■ 외부 장치 설정                        |                                 |                  |             |       |       |
|                        | "SYSMAC CS/CJ Se                      | <u>ries (Ethernet)"</u> 통신 드    | 라이버의 옵           | 션을 설정 합니    | 다.    |       |
|                        |                                       | Ē                               | 통신 옵 션           |             |       |       |
|                        | IP 주소(PLC):                           | 192 🗘 168 🛟                     | \$.0 \$.         | 51 🛟        |       |       |
|                        | 읽기 포트 (0~65                           | 535): 9600                      | \$               |             |       |       |
|                        | 쓰기 포트 (0~65                           | 535): 9600                      | \$               |             |       |       |
|                        |                                       |                                 |                  |             |       |       |
|                        | PLC 노드번호                              | 1 🗘                             |                  |             |       |       |
|                        | TOP 노드 번호                             |                                 |                  |             |       |       |
|                        | [☑] 자동                                |                                 |                  |             |       |       |
|                        | 🔲 직접 (                                | 입력 1                            | \$               |             |       |       |
|                        | -IP 주소 (PLC):                         | 외부 장치에 할당한 IP                   | '번호를 기업          | 입합니다.       |       |       |
|                        | - 읽기 포트 / 쓰                           | 스기 포트: 외부 장치의 🕯                 | 이더넷 통신(          | 에 사용할 포트    | 번호를 선 | 택합니다. |
|                        | - PLC 노드 번호                           | : PLC 에서 설정한 Not                | de Address.      |             |       |       |

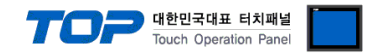

통신 설정을 위해 Dip Switch, Rotary Switch(이더넷 모듈 전면)와 Ladder Software CX-ONE을 통하여 아래와 같이 설정 합니다. 본 예제에서 설명된 내용보다 더 자세한 설정법은 PLC 사용자 매뉴얼을 참조하십시오.

동일 네트워크 상에서 중복된 IP 주소를 사용하지 마십시오.

1. 이더넷 모듈 전면의 Rotary Switch를 다음과 같이 설정 합니다.

| Dip Switch | 설정  | Dip Switch | 설정  | Rotary Switc | h                | 내용 |
|------------|-----|------------|-----|--------------|------------------|----|
| SW1        | OFF | SW5        | OFF | Unit No.     |                  | 0  |
| SW2        | OFF | SW6        | OFF |              | x16 <sup>1</sup> | 0  |
| SW3        | OFF | SW7        | OFF | NODE NO.     | x16 <sup>0</sup> | 1  |
| SW4        | OFF | SW8        | OFF |              |                  |    |

2. [CX-Programmer]을 시작 합니다. [Change PLC] dialog box에서 사용하고자 하는 CPU 명칭과 PC-PLC 접속 방식을 선택합니다. [Device Type]에서 PLC명칭", "[Network Type]에서 PC-PLC간 연결 방식"을 선택합니다. [Settings...]에서 세부설정사항을 선택하십시오.

3. 프로젝트 상에 [IO Table and Unit Setup]을 더블 클릭 → [PLC IO Table] dialog box 팝업

**4.** [PLC IO Table] dialog box 에서 [Built-in Port/Inner-Board] 트리에서 "built-in EtherNet/IP port" 더블클릭 하여 [Edit Parameters] dialog box에서 이더넷 설정 사항을 입력 합니다.

| 항목           | 설정             |
|--------------|----------------|
| IP Address   | 192.168.000.51 |
| Sub-net Mask | 255.255.255.0  |

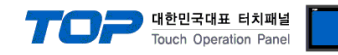

#### 3.5 설정 예제 5

구성한 시스템을 아래와 같이 설정 한다.

| · · · · · · · · · · · · · · · · · · · | ТОР          | "SYSMAC CS/CJ/CP SERIES" | 비고    |
|---------------------------------------|--------------|--------------------------|-------|
| IP Address*주1)주2)                     | 192.168.0.50 | 192.168.0.51             | 유저 설정 |
| 프로토콜                                  | TCP          | TCP                      | 유저 설정 |
| 포트                                    | 1024         | 9600                     | 유저 설정 |
| Node Address                          | 자동           | 1                        | 유저 설정 |

\*주1) TOP와 외부 장치의 네트워크 주소 (IP 앞 세자리 192.168.000)는 일치 해야 한다.

\*주2) 동일 네트워크 상에서 중복된 IP 주소를 사용하지 마십시오.

#### (1) XDesignerPlus 설정

[프로젝트 > 프로젝트 설정]에서 아래 내용을 설정 후, TOP 기기로 설정 내용을 다운로드 합니다..

| ■ 로젝트       ■ EO, III T TINK         □ TOP 설정      XTOP15TX-SA/SD         □ PLC 설정      COM2 (0)         □ COM1 (0)       □ Ethernet (1)         □ PLC1 : SYSMAC CS/CJ/CP         □ FieldBus (0)         □ USB Device (0)         □ CF 카드 설정         □ CFCard | <ul> <li>■ [프로젝트 &gt; 프로<br/>TOP 기기의 통신 인<br/>- 우측 윈도우에서<br/>HMI 설정 / 특수 비퍼·</li> <li>♥ HMI 설정 사용</li> <li>시스템 설정 PLC 설</li> <li>- IP 주소:</li> <li>- 서브넷마스크:</li> <li>- 게이트웨이:</li> <li>- 우측 윈도우에서</li> <li>HMI 설정 특수 버퍼·</li> <li>♥ HMI 설정 사용</li> <li>시스템 성정 PLC 설</li> </ul> | 2젝트 속성 > 프로젝트 > 설<br>터페이스를 설정 합니다.<br>[HMI 설정 > HMI 설정 사<br>동기화<br>전 장치관리자 인터페이스<br>* 네트워크 (위<br>192 ↓ 168 ↓ 0 ↓<br>155 ↓ 255 ↓ 255 ↓<br>192 ↓ 168 ↓ 0 ↓<br>[HMI 설정 > HMI 설정 사<br>동기화 | 정 > TOP Name ].<br>용 체크 > 장치 관<br>우선)<br>50 (\$<br>1 (\$<br>8 체크 > PLC 설정 | 리자 ]         |
|----------------------------------------------------------------------------------------------------|----------------------------------------------------------------------------------------------------|----------------------------------------------------------------------------------------------------|---------------------------------------------------------------------------|--------------|
|                                                                                                    |                                                                                                    | (PLC1) SYSMAC CS/CJ/CP                                                                                                    | Series ETHERNET                                                           |              |
|                                                                                                    | PLCIP 주소: 1                                                                                                    | 92 🗘 168 🗘 0 🗘 51 🗘                                                                                                    | PLC 국변 :                                                                  | 0            |
|                                                                                                    | 읽기 포트: 9                                                                                                    | 600 🗘                                                                                                    | 타임아웃:                                                                     | 1000 🗘 nsec. |
|                                                                                                    | 쓰기 포트: 9                                                                                                    | 600 🗘                                                                                                    | 송신전 지연 시간 :                                                               | 0 🗘 nsec.    |
|                                                                                                    | TOP 포트: 1                                                                                                    | 024 🗘                                                                                                    | 프로토콜:                                                                     | ТСР 👻        |
|                                                                                                    | <br>■ 외부 장치 설정                                                                                                    |                                                                                                    |                                                                           |              |
|                                                                                                    | "SYSMAC CS/CJ Serie                                                                                                    | <u>es (Ethernet)"</u> 통신 드라이버의                                                                                                    | 이 옵션을 설정 합니                                                               | - 다          |
|                                                                                                    |                                                                                                    | 통 신 옵 선                                                                                                    | 1                                                                         |              |
|                                                                                                    | IP 주소(PLC):                                                                                                    | 192 🗘 168 🗘 0                                                                                                    | \$, 51 \$                                                                 |              |
|                                                                                                    | 읽기 포트 (0~6553                                                                                                    | 35): 9600 🗘                                                                                                    |                                                                           |              |
|                                                                                                    | 쓰기 포트 (0~6553                                                                                                    | 9600 🗘                                                                                                    |                                                                           |              |
|                                                                                                    | PLC 노드번호                                                                                                    | 1                                                                                                    |                                                                           |              |
|                                                                                                    | TOP 노드 번호                                                                                                    |                                                                                                    |                                                                           |              |
|                                                                                                    | 📝 자동                                                                                                    |                                                                                                    |                                                                           |              |
|                                                                                                    | 🔲 직접 입                                                                                                    | 력 1 🗘                                                                                                    |                                                                           |              |
|                                                                                                    | -IP 주소 (PLC): 9<br>- 읽기 포트 / 쓰기                                                                                                    | 외부 장치에 할당한 IP 번호를<br>1 포트: 외부 장치의 이더넷 ·                                                                                                    | ·기입합니다.<br>통신에 사용할 포트                                                     | 트 번호를 선택합니다. |

- PLC 노드 번호 : PLC 에서 설정한 Node Address.

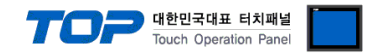

통신 설정을 위해 Dip Switch, Rotary Switch(이더넷 모듈 전면)와 Ladder Software CX-ONE을 통하여 아래와 같이 설정 합니다. 본 예제에서 설명된 내용보다 더 자세한 설정법은 PLC 사용자 매뉴얼을 참조하십시오.

동일 네트워크 상에서 중복된 IP 주소를 사용하지 마십시오.

1. 이더넷 모듈 전면의 Rotary Switch를 다음과 같이 설정 합니다.

| Dip Switch | 설정  | Dip Switch | 설정  | Rotary Switc | h                | 내용 |
|------------|-----|------------|-----|--------------|------------------|----|
| SW1        | OFF | SW5        | OFF | Unit No.     |                  | 0  |
| SW2        | OFF | SW6        | OFF |              | x16 <sup>1</sup> | 0  |
| SW3        | OFF | SW7        | OFF | NODE NO.     | x16 <sup>0</sup> | 1  |
| SW4        | OFF | SW8        | OFF |              |                  |    |

**2.** [CX-Programmer]을 시작 합니다. [Change PLC] dialog box에서 사용하고자 하는 CPU 명칭과 PC-PLC 접속 방식을 선택합니다. [Device Type]에서 PLC명칭", "[Network Type]에서 PC-PLC간 연결 방식"을 선택합니다. [Settings...]에서 세부설정사항을 선택하십시오.

3. 프로젝트 상에 [IO Table and Unit Setup]을 더블 클릭 → [PLC IO Table] dialog box 팝업

**4.** [PLC IO Table] dialog box 에서 [Built-in Port/Inner-Board] 트리에서 "built-in EtherNet/IP port" 더블클릭 하여 [Edit Parameters] dialog box에서 이더넷 설정 사항을 입력 합니다.

| 항목           | 설정             |
|--------------|----------------|
| IP Address   | 192.168.000.51 |
| Sub-net Mask | 255.255.255.0  |

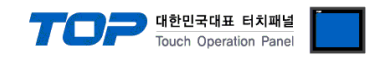

### 4. 통신 설정 항목

통신 설정은 XDesignerPlus 혹은 TOP 메인 메뉴에서 설정 가능 합니다. 통신 설정은 외부 장치와 동일하게 설정 해야 합니다.

#### 4.1 XDesignerPlus 설정 항목

아래 창의 내용을 나타내기 위해서 [프로젝트 > 프로젝트 속성]을 선택 하십시오

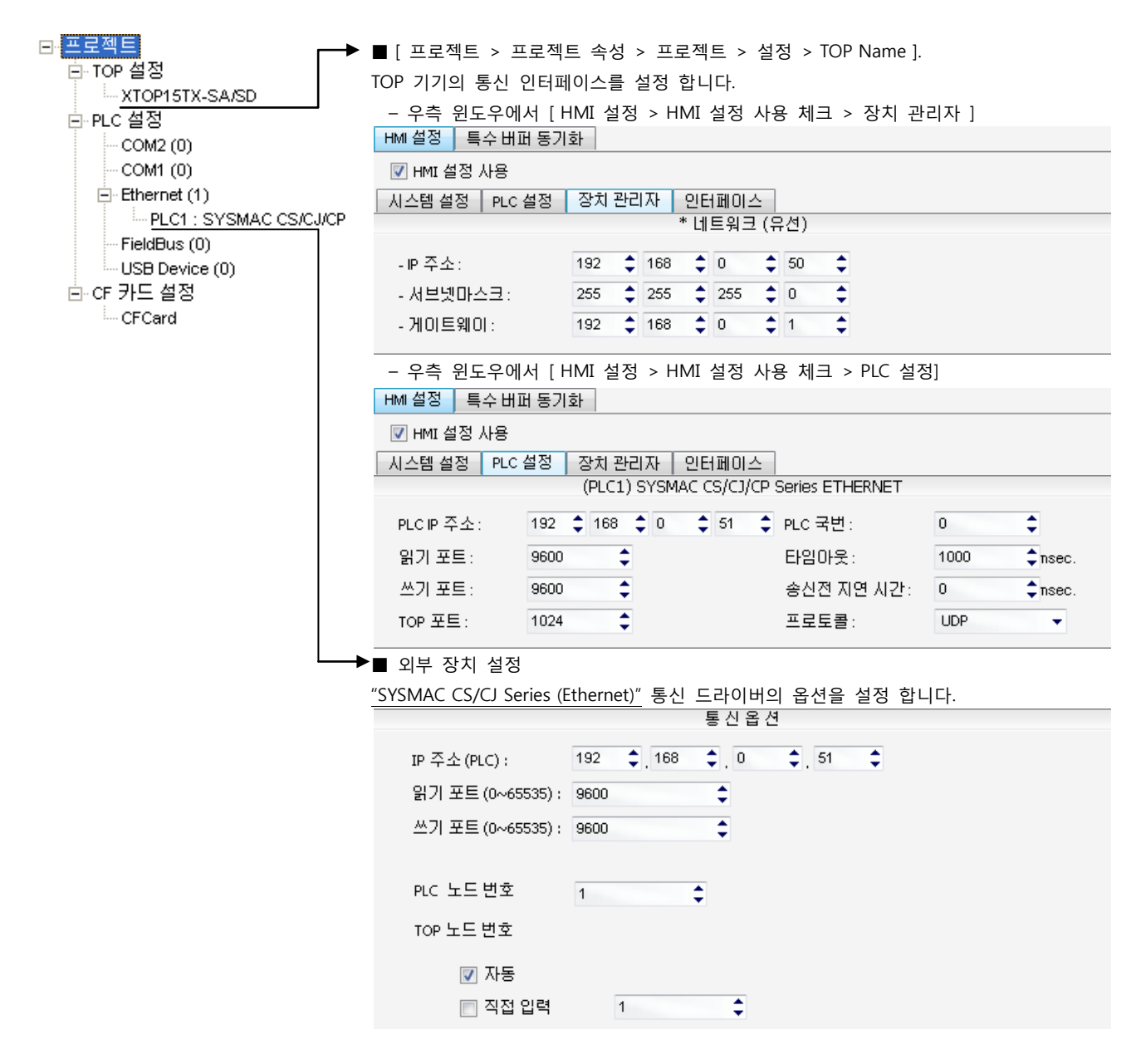

#### ■ 통신 인터페이스 설정

| 항목                   | 내용                                                   |
|----------------------|------------------------------------------------------|
| IP 주소                | 네트워크 상에서 TOP에 부여하는 IP 주소를 설정 합니다.                    |
| 서브넷마스크               | 네트워크의 서브넷마스크를 기입합니다.                                 |
| 게이트웨이                | 네트워크의 서브넷마스크를 기입합니다.                                 |
| PLC IP 주소            | 외부 장치에 할당한 IP 번호를 기입합니다.                             |
| 읽기 포트 / 쓰기 포트        | 외부 장치의 이더넷 통신에 사용할 포트 번호를 선택합니다.                     |
| TOP 포트               | 기기와 이더넷 통신 할 경우 포트 번호는 자동 설정 됩니다.                    |
| PLC 국번.[0~65535]     | 상대 기기의 국번입니다. [0-65535] 사이의 값을 선택합니다.                |
| 이더넷 타임아웃             | TOP가 외부 장치로부터의 응답을 기다리는 시간을 [0-99]x100mSec 로 설정합니다.  |
| 송신전 지연시간 [ x1 mSec ] | TOP가 외부 장치로부터 응답 수신 - 다음 명령어 요청 전송 간에 대기하는 시간을 [ 0 - |
|                      | 5000]x1mSec 로 설정합니다.                                 |
| 프로토콜                 | 기기 설정 포트 번호에 따라 허용된 프로토콜 방식을 선택 합니다.                 |

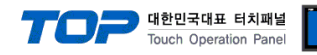

#### 4.2 TOP 메인 메뉴 설정 항목

- 전원을 리셋 중 부저음이 울릴 때 LCD 상단 1점을 터치하여 "TOP 관리 메인" 화면으로 이동합니다.

- TOP에서 드라이버 인터페이스 설정은 아래의 Step1 → Step2 내용을 따라 설정합니다. (Step 1.에서 "TOP 이더넷 설정"을 누르시면 Step2.에서 설정을 바꾸실 수 있습니다.)

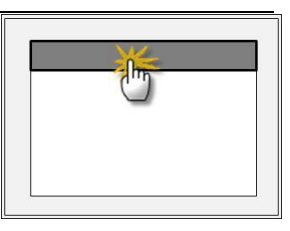

Step 1. [PLC 설정 ] - 드라이버 인터페이스를 설정 합니다.

| PLC | 설정                |                                    |             |
|-----|-------------------|------------------------------------|-------------|
| PLC | IP:192.168.0.51   |                                    | 통신 인터페이스 설정 |
| 프로  | 르토콜 : UDP         |                                    |             |
| PLC | 읽기 포트 :9600       |                                    |             |
| PLC | 쓰기 포트 :9600       |                                    |             |
| TOF | ? 포트 : 1024       |                                    |             |
| PLC | 국번 :1             |                                    |             |
| 타임  | 아웃 : 1000 [mSec]  |                                    |             |
| 송신  | Ⅰ전 지연 시간 :0[mSec] |                                    |             |
| TOF | PIP:192.168.0.50  |                                    |             |
| TOF | 이더넷 설정 통신 진단      |                                    |             |
|     | Step 1-Reference. |                                    |             |
|     | 항목                | 내용                                 |             |
|     | PLC IP            | 외부 장치에 할당한 IP 번호입니다.               |             |
|     | 프로토콜              | 기기 설정 포트 번호에 따라 허용된 프로토콜 방식을 선택 합니 | 다.          |
|     | PLC 읽기 포트         | 외부 장치의 이더넷 통신에 사용할 포트 번호입니다.       |             |
|     | PLC 쓰기 포트         | 외부 장치의 이더넷 통신에 사용할 포트 번호입니다.       |             |
|     | TOP 포트            | 기기와 이더넷 통신 할 경우 포트 번호는 자동 설정 됩니다.  |             |
|     |                   |                                    |             |

|   | PLC 국번.[0~65535]    | 상대 기기의 국번입니다. [0-65535] 사이의 값을 선택합니다.               |
|---|---------------------|-----------------------------------------------------|
|   | 타임아웃 [ x1 mSec ]    | TOP가 외부 장치로부터의 응답을 기다리는 시간을 [0-5000]x1mSec 로 설정합니다. |
| _ | 송신전 지연 시간 [x1 mSec] | TOP가 외부 장치로부터 응답 수신 - 다음 명령어 요청 전송 간에 대기하는 시간을 [0-  |
|   |                     | 5000]x1mSec 로 설정합니다.                                |
|   | TOP IP              | 네트워크 상에서 TOP에 부여하는 IP 주소를 설정 합니다                    |

Step 2. [ PLC 설정 ] > [ TOP 이더넷 설정 ] - 해당 포트의 시리얼 파라미터를 설정 합니다.

| 포트 설정                                               |             |
|-----------------------------------------------------|-------------|
| * 이더넷 통신                                            | 이더넷 포트      |
| + 네트워크 설정                                           | 통신 인터페이스 설정 |
| - MAC:00 - 15 - ID - 00 - 30 - 52 ( 기기마다 다른 고유 주소 ) |             |
| - IP 주소 : 192 . 168 . 0 . 50                        |             |
| - 서브넷마스크 : 255 . 255 . 255 . 0                      |             |
| - 게이트웨이 : 192 . 168 . 0 . 1                         |             |
| Sten 2-Reference                                    |             |

|                                               | 항목 내용 |                                        |
|-----------------------------------------------|-------|----------------------------------------|
| MAC 네트워크 상의 물리적인 고유 주소입니다.                    |       |                                        |
| IP 주소 네트워크 상에서 TOP에 부여하는 IP 주소를 설정 합니다        |       | 네트워크 상에서 TOP에 부여하는 IP 주소를 설정 합니다       |
| 서브넷마스크 IP주소에 대한 네트워크 아이디와 호스트 아디를 구분하는 주소입니다. |       | IP주소에 대한 네트워크 아이디와 호스트 아디를 구분하는 주소입니다. |
| 게이트웨이 네트워크와 다른 네트워크가 연결되는 주소입니다.              |       | 네트워크와 다른 네트워크가 연결되는 주소입니다.             |

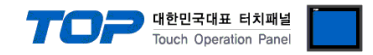

#### 4.3 통신 진단

■ TOP - 외부 장치 간 인터페이스 설정 상태를 확인

- TOP의 전원을 리셋 하면서 LCD 창의 상단을 클릭하여 메뉴 화면으로 이동한다.

- [메인 메뉴 >통신 설정] 20~24 번 내용이 "■설정 예제 1"의 설정 내용과 같은지 확인한다

- PLC 설정 > TOP 이더넷 "통신 진단"의 버튼을 클릭한다.

- 화면 상에 Diagnostics 다이얼로그 박스가 팝업 되며, 박스의 3번 항에 표시된 내용에 따라 진단 상태를 판단한다.

| OK!             | 통신 설정 정상                                      |
|-----------------|-----------------------------------------------|
| Time Out Error! | 통신 설정 비 정상                                    |
|                 | - 케이블 및 TOP/외부 장치의 설정 상태를 에러 (참조 : 통신 진단 시트 ) |

■ 통신 진단 시트

- 외부 단말기와 통신 연결에 문제가 있을 경우 아래 시트의 설정 내용을 확인 바랍니다.

| 항목     | 내용              |            |                 |    | 확         | 인         |    |    |
|--------|-----------------|------------|-----------------|----|-----------|-----------|----|----|
| ТОР    | 버전 정보           |            | xDesignerPlus : |    | O.S :     |           |    |    |
|        | 드라이버 명칭         |            |                 |    |           |           | OK | NG |
|        | 외부 장치 정보        | IP Address |                 |    |           |           | OK | NG |
|        | (xDesignerPlus의 | 서브넷마스크     |                 |    |           |           | OK | NG |
|        | 프로젝트 설정)        | 게이트 웨이     |                 |    |           |           | OK | NG |
|        | TOP 정보          | 프로토콜       | UDP/IP          |    |           | TCP/IP    | OK | NG |
|        | (본체 메뉴설정)       | IP Address |                 |    |           |           | OK | NG |
|        |                 | 서브넷마스크     |                 |    |           |           | OK | NG |
|        |                 | 게이트 웨이     |                 |    |           |           | OK | NG |
|        | 기타 세부 설정 사형     | 황          |                 |    |           |           | OK | NG |
| 시스템 구성 | 시스템 연결 방법       |            | 1:1             | 1  | :N        | N:1       | OK | NG |
|        | 케이블 명칭(허브 시     | 나용 유무)     | 다이렉트(허브사용       | 룡) | 크로        | .스(허브미사용) | OK | NG |
| 외부 장치  | CPU 명칭          |            |                 |    |           |           | OK | NG |
|        | 통신 모듈 명칭        |            |                 |    |           |           | OK | NG |
|        | 프로토콜(모드)        |            |                 |    |           |           | OK | NG |
|        | 기타 세부 설정 사형     | 창          |                 |    |           |           | OK | NG |
|        | IP Address      |            | (Local)         |    | (Destinat | ion)      | OK | NG |
|        | 포트 번호           |            | (Local)         |    | (Destinat | ion)      | OK | NG |
|        | 서브넷 마스크         |            |                 |    |           |           | OK | NG |
|        | 게이트 웨이          |            |                 |    |           |           | OK | NG |
|        | 어드레스 범위 확인      | (별도자료)     |                 |    |           |           | OK | NG |

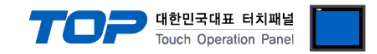

## 5. 지원 어드레스

TOP에서 사용 가능한 디바이스는 아래와 같습니다.

CPU 모듈 시리즈/타입에 따라 디바이스 범위(어드레스) 차이가 있을 수 있습니다. TOP 시리즈는 외부 장치 시리즈가 사용하는 최대 어드레스 범위를 지원합니다. 사용하고자 하는 장치가 지원하는 어드레스 범위를 벗어 나지 않도록 각 CPU 모듈 사용자 매뉴얼을 참조/주의 하십시오.

#### 6.1 CS1/CJ1 Series

| Device                                  | Bit Address            | Word Address      | 32 Bits | Remarks |
|-----------------------------------------|------------------------|-------------------|---------|---------|
| Channel I/O                             | CIO0000.00 -CIO6143.15 | CIO0000 –CIO6143  |         |         |
| Internal Auxiliary Relay                | W000.00 - W511.15      | W000 - W511       |         |         |
| Special Auxiliary Relay                 | A000.00 – A959.15      | A000 – A959       |         | *주1)    |
| Latch Relay                             | H000.00 - H511.15      | H000 – H511       |         |         |
| Timer<br>(Time up flag)                 | T0000 – T4095          |                   |         | *주2)    |
| Counter<br>(Count up flag)              | C0000 – C4095          |                   |         |         |
| Timer<br>(Current value)                |                        | T0000 – T4095     | L/H     |         |
| Counter<br>(Current value)              |                        | C0000 – C4095     |         |         |
| Data Memory                             | D00000.00 - D32767.15  | D00000 – D32767   |         | *주3)    |
| Extension Data Memory<br>(E0 – EC)      | E00000.00 – EC32767.15 | E00000 – EC32767  |         | *주4주5)  |
| Extension Data Memory<br>(Current Bank) |                        | EM00000 – EM32767 |         | *주5주6)  |

\*주1) A000 - A447 영역 : 데이터 쓰기 불가능

\*<mark>주2)</mark> 쓰기 불가능

\*주3) 사용하는 통신 카드에 따라 "D 디바이스"영역이 시스템 설정 영역으로 사용되므로 사용하지 마십시오.

| 사용 통신 카드                            | 사용 금지 영역        |
|-------------------------------------|-----------------|
| Communication Unit : CS1W-SCU21     | D30000 – D31599 |
| Communication Board : CS1W-SCU21/41 | D32000 – D32767 |
|                                     |                 |

\*주4) CPU 타입에 따라 어드레스 범위가 다르며, 최대 13 Bank(E0 - EC) x 32767 word 사용 가능합니다.

\*주5) CJM1 시리즈는 Extension data memory 영역이 없습니다.

\*주6) CJ1 시리즈는 Current Bank EM 영역이 없습니다.

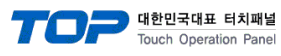

| Device                                          | Bit Address            | Word Address          | 32 Bits | Remarks                                           |  |  |
|-------------------------------------------------|------------------------|-----------------------|---------|---------------------------------------------------|--|--|
| Channel I/O                                     | CIO0000.00 -CIO6143.15 | CIO0000 –CIO6143      |         | *주1)                                              |  |  |
| Internal Auxiliary Relay                        | W000.00 - W511.15      | - W511.15 W000 - W511 |         |                                                   |  |  |
| Canadial Annilian Palan                         | A000.00 - A1471.15     | A000 - A1471          |         | + <b>T</b> ))                                     |  |  |
| Special Auxiliary Relay                         | A10000.00 – A11535.15  | A10000 - A11535       |         | °₩2)                                              |  |  |
| Latch Relay                                     | H000.00 - H511.15      | H000 – H511           |         |                                                   |  |  |
| Timer                                           | T0000 T4005            |                       |         | *天2)                                              |  |  |
| (Time up flag)                                  | 10000 - 14095          |                       |         |                                                   |  |  |
| Counter                                         | C0000 C4005            |                       |         | *天2)                                              |  |  |
| (Count up flag)                                 | 0000 - 04095           |                       | 1/11    | " <del>"</del> "⊃)                                |  |  |
| Timer                                           |                        |                       | L/H     |                                                   |  |  |
| (Current value)                                 |                        | 10000 - 14095         |         |                                                   |  |  |
| Counter                                         |                        | C0000 C1005           |         |                                                   |  |  |
| (Current value)                                 |                        | 0000 - 04095          |         |                                                   |  |  |
| Data Memory                                     | D00000.00 - D32767.15  | D00000 – D32767       |         | *주1)                                              |  |  |
| Extension Data Memory                           | F00000 00 FC22767 1F   |                       |         | *조小                                               |  |  |
| (E0 – EC)                                       | E00000.00 - EC32787.13 | E00000 - EC32787      |         | ·· <del>·</del> ································· |  |  |
| Extension Data Memory                           |                        | EN400000 EN422767     |         |                                                   |  |  |
| (Current Bank)                                  |                        | EIVIOUUUU - EIVIS2707 |         |                                                   |  |  |
| *주1) 사용하는 통신 카드에 따라 시스텍 석정 영영으로 사용되므로 사용하지 마십시오 |                        |                       |         |                                                   |  |  |

 사용 통신 카드
 사용 금지 영역

 Channel I/O
 CIO1500 – CIO1899

 Data Memory
 D30000 – D31599

\*주2) A000 - A447 and A10000 - A11535 영역 : 데이터 쓰기 불가능

\*주3) 쓰기 불가능

\*주4) CPU 타입에 따라 어드레스 범위가 다르며, 최대 24 Bank(E0 - E18) x 32767 word 사용 가능합니다.

#### 6.3 CP1 Series

| Device                   | Bit Address Word Address |                  | 32 Bits | Remarks |
|--------------------------|--------------------------|------------------|---------|---------|
| Channel I/O              | CIO0000.00 -CIO6143.15   | CIO0000 –CIO6143 |         |         |
| Internal Auxiliary Relay | W000.00 - W511.15        | W000 - W511      |         |         |
| Special Auxiliary Relay  | A000.00 – A959           | A000 – A959      |         | *주1)    |
| Latch Relay              | H000.00 - H511.15        | H000 – H511      |         |         |
| Timer                    | T0000 T4005              |                  |         | +70     |
| (Time up flag)           | 10000 - 14095            |                  |         | ^수2)    |
| Counter                  | C0000 C1005              |                  | L/H     | + ~ )   |
| (Count up flag)          | 0000 - 04095             |                  |         | ^╤Z)    |
| Timer                    |                          | T0000 T4005      |         |         |
| (Current value)          |                          | 10000 – 14095    |         |         |
| Counter                  |                          | C0000 C4005      |         |         |
| (Current value)          |                          | C0000 – C4095    |         |         |
| Data Memory              | D00000.00 - D32767.15    | D00000 – D32767  |         |         |

\*주1) A000 - A447 영역 : 데이터 쓰기 불가능

\*<mark>주2)</mark> 쓰기 불가능